## Guide for Submitting Well Integrity Data Using Form C

(1) Log in: <a href="https://www.depgreenport.state.pa.us/pls/apex/f?p=110:1:13012331109085">https://www.depgreenport.state.pa.us/pls/apex/f?p=110:1:13012331109085</a>::NO

| (Stes • 🕘 Web Sice Gallery • 🕘 Customize Links 1 🦉 | Free Hotmail 🖉 Free Hotmail 1 🥵 Windows Mathetplace 1 🖉 Windows Media 1 🖉 Windows 3 🦉 intraDEP                                                                                                    | 🎒 • 🔯 - 🖙 👼 • Page • Safety • Tools • 🕯 |
|----------------------------------------------------|----------------------------------------------------------------------------------------------------|-----------------------------------------|
|                                                    | Pennsylvania<br>DEPARTMENT OF ENDROMMENTAL<br>PROTECTION                                                                                                    |                                         |
|                                                    | Pennsylvania 🕅 Pater Subvices - Disuse Subvices - Disuse Subvices - Disuse Subvices - Tom Costet, Boseno   Dana Auret, Asing Boseno   Del Punne                                                                                                    |                                         |
|                                                    | DEPGreenPort: Login                                                                                                    |                                         |
|                                                    | Retorm to the Pennsylvana Department of Environmental Protection's Generifiest. Otherent services and applications are available by<br>ingelineing or togating in bitrar. Whit toggts at, my can access electrice centers that bitrary out encyclotatine, stand Marko Bostelinon<br>Insurance applications, end me UD Capiter 111 Bitrary Bostelina and Vallet Management Phan sporting applications and the Instantance<br>Settley Program, and solmet an W Davilly Request for Delemination. To view the available applications and registering piece dist the link<br>believer to access and access and access and access and access and access and access and applications and access and access an |                                         |
|                                                    | Note: Fir some of the electronic sentore, users should have already received from DEP a Request for Security Access from and a usemane<br>and passwort to access the DEPGreenPort. Other services can be accessed by registening below                                                                                                    |                                         |
|                                                    | Unersteine PLLPVO3<br>Passenti                                                                                                    |                                         |
|                                                    | Clarit remember your password? Clarit here<br>Having problems T ISEP Createautin F/SP                                                                                                    |                                         |
|                                                    | Cere the connect dis of a settinguisher applications<br>Citics them to setf-register                                                                                                    |                                         |
|                                                    | Mar is insplating the said registration time, use and his products with sourcement and parameters.<br>Process not that the users that and assistance of all of products to the sea existing applications.<br>But are associated with said registration.                                                                                                    |                                         |
|                                                    | Need help?<br>Call our Application Segurit Hep Denk al (117)705-3786<br>is a -mail or al poparation/orbit/dignationa.all                                                                                                    |                                         |
|                                                    | page generated at 12/16/211k Sector                                                                                                    |                                         |
|                                                    |                                                                                                    |                                         |

(2) Select Oil and Gas Reporting

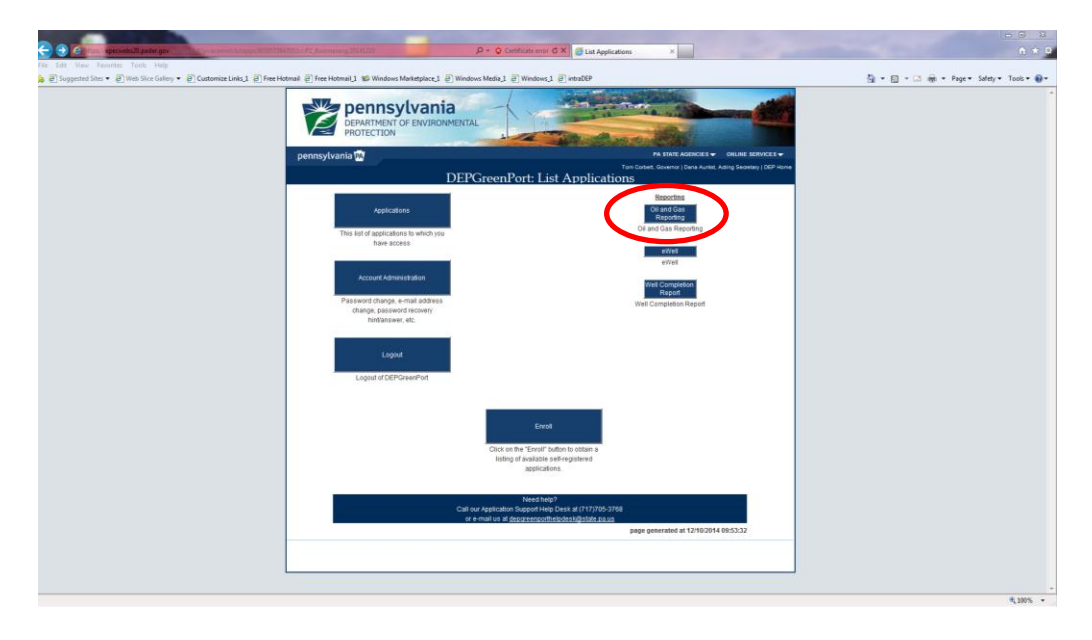

## (3) Select Well Integrity Reporting

| <complex-block><complex-block></complex-block></complex-block>                                                                                                    | A http://epertwebs03-05/75/06/aut.stps                                              | -                                                                                                    | .ρ × C × ji OEP OI and Gas Reporting ×                                                                                                    |                                         |
|----------------------------------------------------------------------------------------------------|-------------------------------------------------------------------------------------|----------------------------------------------------------------------------------------------------|----------------------------------------------------------------------------------------------------|-----------------------------------------|
| <image/> <complex-block><complex-block><complex-block><complex-block><complex-block></complex-block></complex-block></complex-block></complex-block></complex-block>                                                                                                    | dt New Favorites Tools Help<br>Supposted Sites • 🗃 Web Sice Gellery • 🗃 Customize L | Links 1 🗃 Free Hotmail 🗃 Free Hotmail 1 🕷                                                                                                    | Windows Marketolace 1 E Windows Media 1 E Windows 1 E intrafitP                                                                                                    | 🖏 • 🖾 • 🖂 📾 • Page • Safety • Tools • ( |
| View   Letter Wiew Comparison of the Comparison of the Com                                                                                                    |                                                                                     | DEP OII and Gas Report                                                                                                    | ITINGS OF EVALUATION OF EVALUATION OF EVALUA  |                                         |
| <b>Benefician</b><br><b>Benefician</b><br><b>Benefician</b> |                                                                                     | We                                                                                                    | Come Legged is as MERRELLT using species ID 68913 ( <u>just in DownFust</u>                                                                                                    |                                         |
| As its Response fragments in the second second seco                                                                                                    |                                                                                     | Webcone<br>Verlaire Reporting<br>Production/Wattle Reporting<br>Production/Wattle Reporting<br>Deveload and Validation<br>Eliperachime Reporting Dude<br>Commet Wattle Facility Latt<br>4 of 2144 differenties | Welcome to the Permiyshein BCP OI & Gas weekle for Operation to declossically enjoyed production, wate and proofs DEP with<br>reductour entermoles. Unconnectival welp books are used to a regular devices biol DEP with the weakle by<br>Priorary 10% and August 15% of also year. All other Connectical and production and waters in regulard to be reported annually by<br>Priorary 10%.<br>Production/Nation Responding allows of Operation to welfs a regular production report, and/or to make modifications to<br>mainmenting registry to production and waters and a Autasis is need for sourced any point.                                                                                                    |                                         |
| DEP Molfications vigitari     April 40, 20, 20, 20, 80, 40, 40, 40, 40, 70, 70, 70, 70, 70, 70, 70, 70, 70, 7                                                                                                    |                                                                                     | Act 9 teres demonstrations Plans<br>Act 9 ERF Planswals<br>Art 9 ERF Planswals<br>Are Entedoors Reporting<br>Well Integrity Reporting<br>Correlat UII<br>What New                                              | SRID Medization: Socies: 55(1) de la Provojana G and Ga Act regions well quarters to provide the Operationed with share 34<br>hours notice of the loss wellsch Soling of a province well and the second second |                                         |
| Rivary Anitry I Essenty Initry<br>Copyright 52014 Commenwealth of Renorphanes. All Rights Reserved                                                                                                    |                                                                                     |                                                                                                    | DEP Modifications. As of April 13, 2012, the Site Marin IVII, DEP Motification passes control were for the DEP Modification system where<br>operating can sub-wroans mitidations in DEP. You can conclusion is presented, and you can here/in now believe mission approximation<br>registring use and the indification system without the need to logis separately. See also the Vihito Neer inlease notes.                                                                                                    |                                         |
| Copyright E2014 Connectional of Amount view. All Rights Searched                                                                                                    |                                                                                     | ÷                                                                                                    |                                                                                                    |                                         |
|                                                                                                    |                                                                                     |                                                                                                    | Capyright E2014 Commonwealth of Pennyy Avera All Rights Reserved                                                                                                    |                                         |
|                                                                                                    |                                                                                     |                                                                                                    |                                                                                                    |                                         |
|                                                                                                    |                                                                                     |                                                                                                    |                                                                                                    |                                         |
|                                                                                                    |                                                                                     |                                                                                                    |                                                                                                    |                                         |
|                                                                                                    |                                                                                     |                                                                                                    |                                                                                                    |                                         |
|                                                                                                    |                                                                                     |                                                                                                    |                                                                                                    |                                         |

(4) Select Integrity Reporting Period, Download Form C and complete, Browse to locate completed Form C on computer and select proper category, then hit button labeled "Submit this integrity report to DEP for the chosen period"

| C ( ) ( ) ( ) ( ) ( ) ( ) ( ) ( ) ( ) (                                                                                                    |                                                                                                    | (P + C X → DEP Oil and Gas Reporting ×                                                                                                    | - · ·                                   |
|----------------------------------------------------------------------------------------------------|----------------------------------------------------------------------------------------------------|----------------------------------------------------------------------------------------------------|-----------------------------------------|
| File Edit View Favorites Tools Help                                                                                                    |                                                                                                    |                                                                                                    |                                         |
| 🉀 🖉 Suggested Sites 🔹 🦉 Web Sice Gallery 👻 🖉 Customize Links 1 🦉 Free Hotmail                                                                                                    | 🧟 Free Hotmail 1 📽 Windows Marketplace 1 🧟 Windows Medi                                                                                                    | al Bundows1 BintraDEP                                                                                                    | 🐴 • 🔯 • 🖾 🗰 • Page • Safety • Tools • 😡 |
| pep ou                                                                                                    | DEPARTMENT OF ENVIRONMENTAL<br>PROTECTION<br>and Gase Reporting - Electronic<br>Well target, Reporting                                                                                                    | A MERICAN<br>MERICAN<br>Technical Sector<br>MERICAN<br>MERICAN<br>M |                                         |
| Wetone                                                                                                    | Well Integrity Reporting                                                                                                    |                                                                                                    |                                         |
| Productor<br>Productor<br>Spreadure                                                                                                    | villade Reporting<br>Villade Reporting<br>Reporting Guide<br>Efleporting<br>78.88 of 25 Pa. Code Chapter 28                                                                                                    | ort is used to record quarterly well integrity data for operating oil and gas wells regulated under Section                                                                                                    |                                         |
| Download<br>Spreadult<br>Coment W                                                                                                    | Land Valdeton<br>eet Reporting Successful Integrity Reporting Period: January 1 - F<br>late Facily La                                                                                                    | February 15, 2015 (for inspection year 2014)                                                                                                    |                                         |
| AU Sea A<br>Ad Sea A<br>Ad Sea A<br>A Sea A<br>A Sea A Sea A<br>A Sea A Sea A<br>A Sea A Sea A<br>A Sea A Sea A<br>A Sea A Sea A Sea A Sea A Sea A Sea A Sea A Sea A Sea A Sea A Sea A Sea A Sea A Sea A Sea A Sea A Sea A Sea A Sea A Sea A Sea A Sea A Sea A Sea A Sea A Sea A Sea A Sea A S | Brondog A workbook template You may downid a workbook template You may downid on the following types populated with the wells for which you are populated with the wells for which you are wells, but still use Form A or B, you may d 2010 (or batter) For instructional indexed vide to be | of Bies to as a source workbook for your report. Please note that only Ferm C comes pre-<br>expected one as a source workbook for your may 4.5 are NOT or proposed using your has been of<br>monitorial a copy of Ferm C to inference. These workbook require uses of Account Escal for Office<br>900 Miles of Ol and Gas Management's <u>Machanical Integrity Assessment</u> page.                                                                                                    |                                         |
|                                                                                                    | Download Integrity Short Form (                                                                                                    | C                                                                                                    |                                         |
|                                                                                                    | authoritant.                                                                                                    | Get a copy of the Form A workbook template from the DEP web site.                                                                                                    |                                         |
|                                                                                                    | Earm.B                                                                                                    | Get a copy of the Form B workbook template from the DEP web site.                                                                                                    |                                         |
|                                                                                                    | Integrity File Submissions for the chose<br>No Integrity files have been submitted                                                                                                    | in reporting period.<br>for the chosen reporting period.                                                                                                    |                                         |
|                                                                                                    | You may submit your integrity report for th<br>source by selecting the appropriate catego<br>Integrity File                                                                                                    | In reporting period by sploading the life<br>ory in the dropdown fait to the right of your selection.                                                                                                    |                                         |
|                                                                                                    | Submit this integrity repo                                                                                                    | In the to DEP for the chosen reporting period CP integrity Form A Program B Da. Marghty Form B                                                                                                    |                                         |
|                                                                                                    | l<br>Copyright (\$2014 Co                                                                                                    | hranz Policy   Security Policy<br>mmonealth of Pennaylvania: All Rights Reserved                                                                                                    |                                         |
|                                                                                                    |                                                                                                    |                                                                                                    |                                         |
|                                                                                                    |                                                                                                    |                                                                                                    |                                         |
|                                                                                                    |                                                                                                    |                                                                                                    | + 1005                                  |

(5) Wait for emails to see if any errors were noted; note that warnings are OK – submitted data will still be accepted